## 第二课堂学分认定线上登记操作流程图

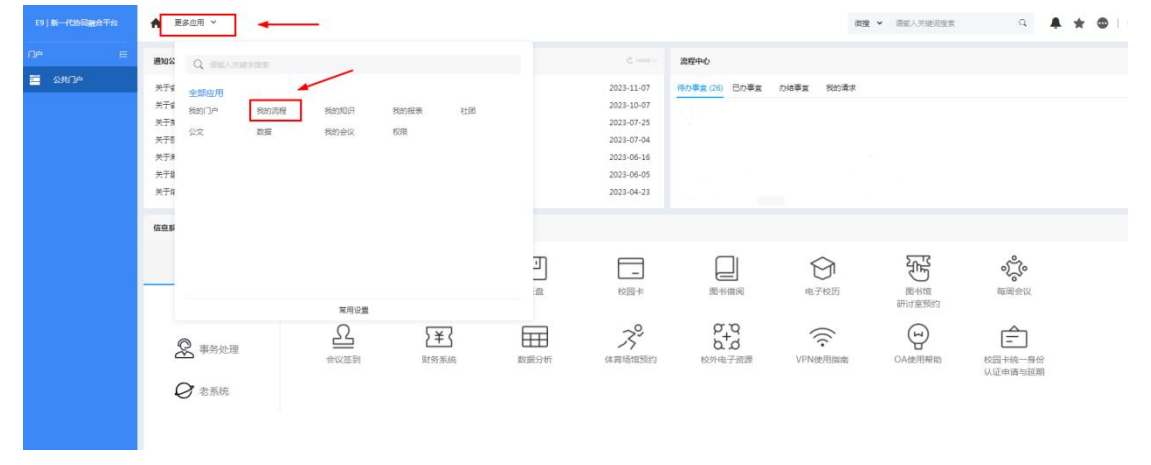

1、教职工登陆 OA 办公系统后,在页面左上角更多应用处,选择我的流程。

2、选择新建流程后,在学生活动板块点击第二课堂学分认定线上登记。

| 滤座 | E         | · 新建流程                        |           |                              |              |
|----|-----------|-------------------------------|-----------|------------------------------|--------------|
|    |           |                               |           |                              |              |
|    |           | 全部流程 我的故藏                     |           |                              |              |
|    |           |                               |           |                              |              |
|    | RELIGE    | ♣ 第用(4)                       | → 公文管理(9) | 數学科研(1)                      | 学生事务(2)      |
| ۰  | 19920     | 学校印章、事业单位法人证书和法定代表人身份证使用申请(不含 | 行政发文      | 知识严权(专利)申请                   | 学生上课信息反馈     |
|    | 流动模板      | 门户首页"通知公告"发布申请                | 党委、行政联合发文 |                              | 学校给予学生处分流程   |
|    |           | 来访人员入校登记(元车)                  | 党办、校办联合发文 | 信息服务(13)                     | 1            |
|    | 流程個力      | 来访人员入校登记(有车)                  | 質の炭文      |                              | 学生活动(2)      |
|    | 104-38-0  |                               | 保密委员会发文   | 云盘空间扩容申请                     | <b>_</b>     |
|    |           | <b>」</b> 其他(7)                | 党委发文      | 信息系统建设资源申请(域名、服务器、网络满口、数据接口) | 第二课堂学分认定线上登记 |
|    | 流程代理      |                               | 快速办理      | 入校人脸识别照片报餐申请                 | 社会实践立项申请     |
|    |           | 会议申请                          | 签报(国际交流处) | 有线和无线网络输设、调整、拆除等事项申请         |              |
|    | 批量打印      | 智能制造工厂实验室来访报待申请               | 笠援(校长内公室) | 校圈网VPN帐号申请                   |              |
|    | 2000      | 校内举办中大型活动(50人以上)申请            |           | 国定电话新增及迁移申请                  |              |
|    | 2008 Jane | 上海第二工业大学合同信息管理                |           | 业务部粮申请                       |              |
|    |           | 上海第二工业大学报告会、研讨会、讲座、论坛等活动审批    |           | 校园卡POS机串请                    |              |
|    |           | 校内人员调动申请                      |           | 校暨丰及统一奏份认证的申请或延期             |              |
|    |           | 新贡工入职                         |           | 信息系统项目预算曲谱(建设、升级改造、运行维护)     |              |
|    |           |                               |           | 网站建设(新建、变更)申请                |              |
|    |           |                               |           | 信息技术中心预约服务单                  |              |
|    |           |                               |           | 各部门流程上OA系统的申请、变更与停用          |              |
|    |           |                               |           |                              |              |

3、根据页面提示,填写相关信息,并提交。

3.1 活动所属二课堂学分类型</mark>请从下拉框里选择。(其中,社会实践-实践活动板 块由校团委统一汇总登记;海外交流板块由国际交流处统一汇总登记,在此不做 申请)

3.2 附件上传。可将活动海报及相关宣传材料作为附件上传。

**3.3**页面后附《上海第二工业大学"第二课堂学分"实施办法(试行)2023》文档 及《第二课堂学分学生登分数据模板(2023)》表格,供参考和使用。

|                          | 第二课堂学分认定线上登记                     |  |
|--------------------------|----------------------------------|--|
| 标题                       | 第二律堂学分认定统上登记-张炳强-2023-11-23      |  |
| 申请人                      | BICIRIIN CL                      |  |
| 部门                       | <b>群众组织/团奠</b> Q                 |  |
| 7I5                      | 0000002703                       |  |
| 联系方式                     | 15900546077                      |  |
| 活动名称                     | *                                |  |
| 活动所属二课堂学分类型              | *                                |  |
| 活动开始回到间                  | 2023-11-23 14:01                 |  |
| 活动结束时间                   | 2023-11-23 14:01                 |  |
| 计划参与人数                   | *                                |  |
| 潘助地点                     | *                                |  |
| 校内主の部门                   | ۹ *                              |  |
| 上級主の単位(如有)               |                                  |  |
| 备注                       |                                  |  |
| 请于活动结束后将学生参与<br>后,可计算加分。 | 值意填写至《第二课堂学分学生登分数据模板》表格中,并通过附件上传 |  |
| Dirtor Luke              | 1 Limite Barrowski               |  |

4、提交后进入审批程序。

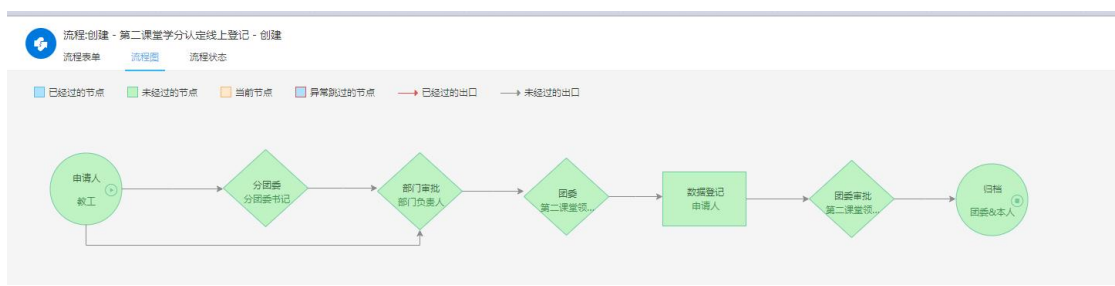

5、活动结束后,由活动主办部门填写《第二课堂学分学生登分数据模板(2023)》, 并通过附件上传并提交。

 沈程处理-第二律堂学分认定线上登记-申请人 
《
沈程数章 法程置 法程法本 相关资源
《
》
《
》
》
《
》
》
《
》
》
》
《
》
》
》
》
《
》
》
》
》
》
》
《
》
》
》
》
》
》
》
》
》
》
》
》
》
》
》
》
》
》
》
》
》
》
》
》
》
》
》
》
》
》
》
》
》
》
》
》
》
》
》
》
》
》
》
》
》
》
》
》
》
》
》
》
》
》
》
》
》
》
》
》
》
》
》
》
》
》
》
》
》
》
》
》
》
》
》
》
》
》
》
》
》
》
》
》
》
》
》
》
》
》
》
》
》
》
》
》
》
》
》
》
》
》
》
》
》
》
》
》
》
》
》
》
》
》
》
》
》
》
》
》
》
》
》
》
》
》
》
》
》
》
》
》
》
》
》
》
》
》
》
》
》
》
》
》
》
》
》
》
》
》
》
》
》
》
》
》
》
》
》
》
》
》
》
》
》
》
》
》
》
》
》
》
》
》
》
》
》
》
》
》
》
》
》
》
》
》
》
》
》
》
》
》
》
》
》
》
》
》
》
》
》
》
》
》
》
》
》
》
》
》
》
》
》
》
》
》
》
》
》
》
》
》
》
》
》
》
》
》
》
》
》
》
》
》
》
》
》
》
》
》
》
》
》
》
》
》
》
》
》
》
》
》
》
》
》
》
》
》
》
》
》
》
》
》
》
》
》
》
》
》
》
》
》
》
》
》
》
》
》
》
》
》
》
》
》
》
》
》
》
》
》
》
》
》
》
》
》
》
》
》
》
》
》
》
》
 昼交 侵存 转发 第二课堂学分认定线上登记 标題 申请人 部门 第二课堂学分认定线上登记-张瑞瑶-2023-11-23 36.343B 群众追说/田美 日4 〕 学工号 联系方式 活动名称 00000002703 15900546077 活动测试1 活动新雇二课堂学分类型 1.1社会実践-----志愿服务 ~ 活动开始时间 活动结束时间 计划参与人数 活动地点 校内主办部门 上级主办单位(如有) 1234 1234 普注 请于活动结束后将学生参与信息填写至《篇二课留学分学生登分数据模板》表档中,并通过附件上传后,可计算加分。 附件上传 上上传附件 最大50M/个 上海第二丁业大学"第二课堂学分"实施办法(试行)2023.doc 第二课堂学分学生登分数据模板(2023).xls